# 上野学園高等学校

#### Web 出願の 手引き

#### 出願登録は<u>1月9日(木)9:00</u>から可能です。 説明会・イベント等で受験生登録がお済みの方はその際のID・パスワードを利用して ログインしてください。

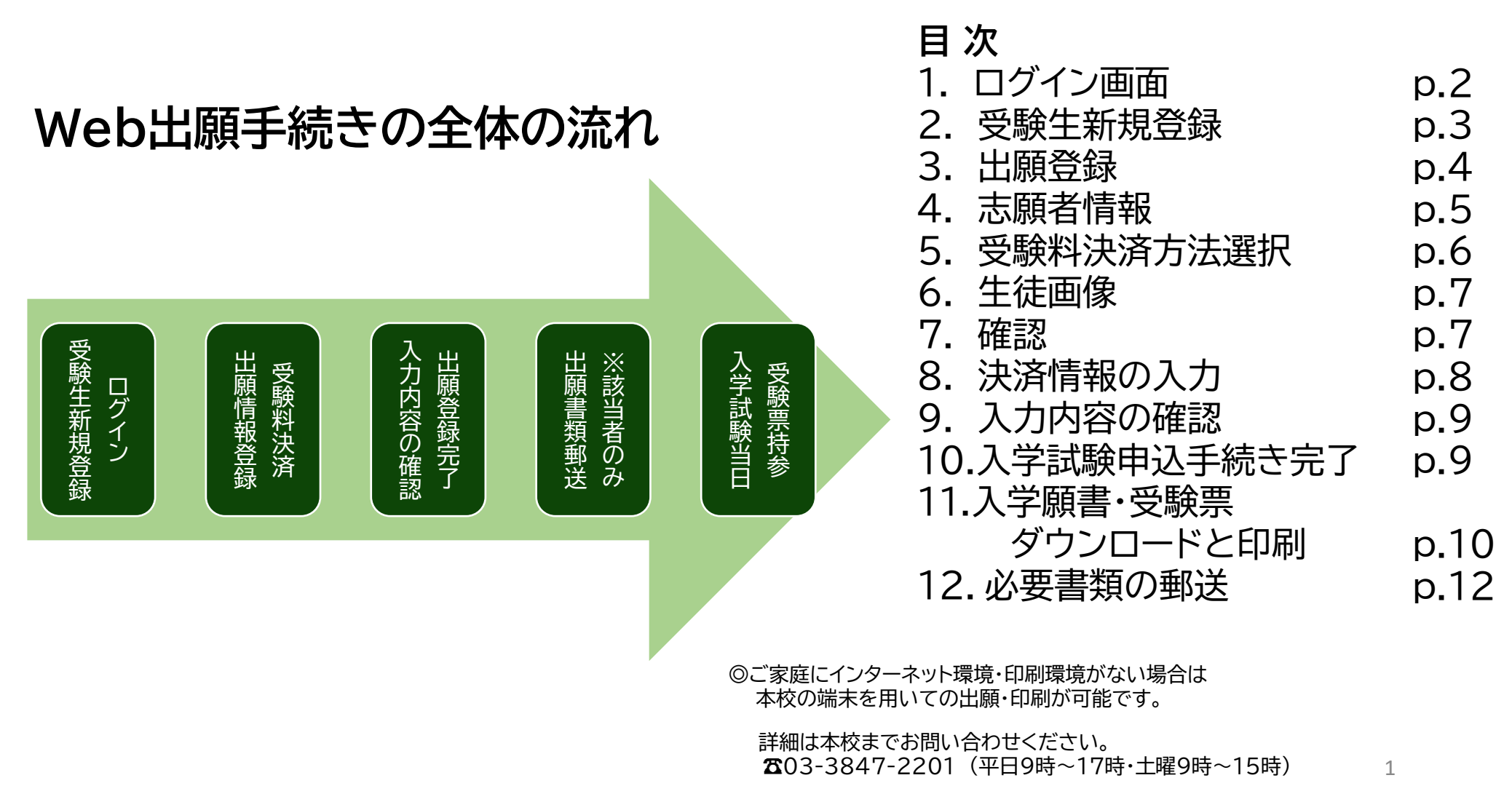

#### 1. ログイン画面

本校ホームページ「【高校受験】Web出願手続きについてのご案内」より、出願予定の学科・ コースをご選択いただき、ログインしてください。

学校説明会や個別相談会等で登録済みの方は同じIDとパスワードでお入りください。

未登録の方はまず「受験生新規登録」を行ってください。登録時はメールの送受信環境が必要 です。

キャリアメールをご利用の場合は、<mark>ドメイン指定受信設定</mark>をご確認ください。 ドメインは @uenogakuen.ed.jpです。

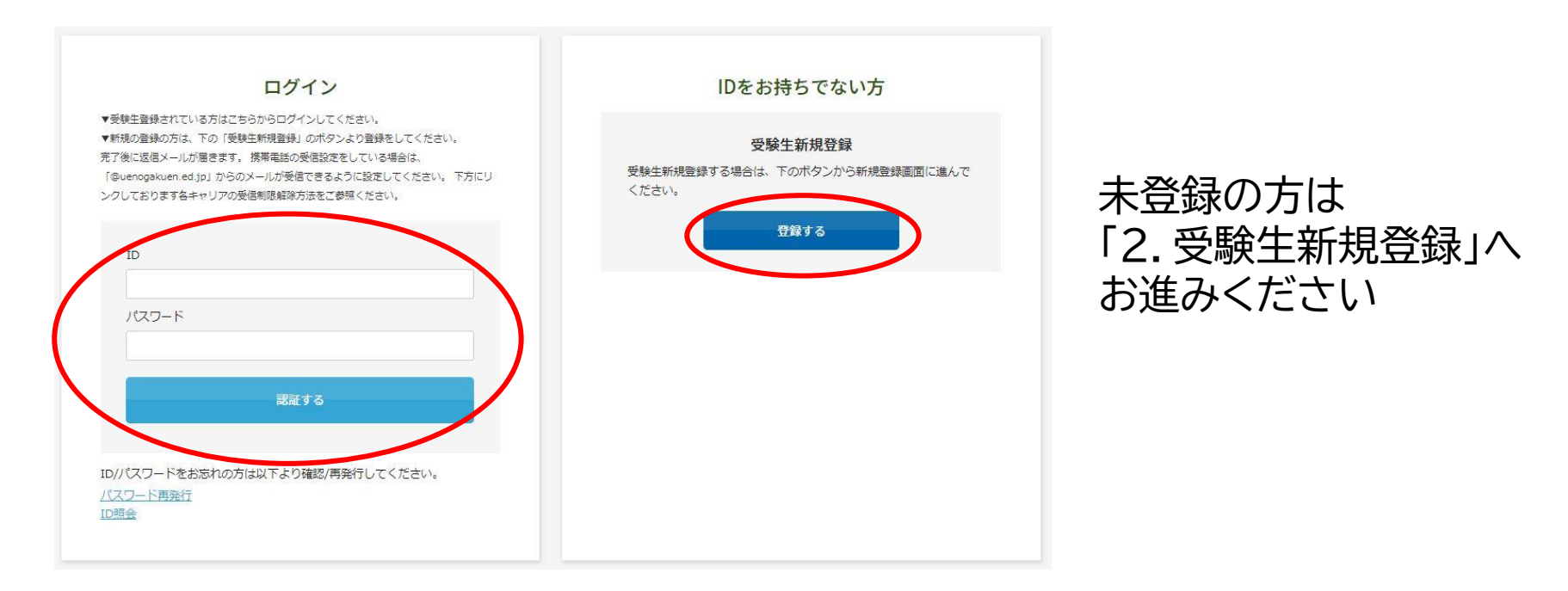

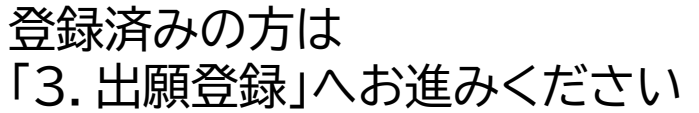

#### 2. 受験生新規登録

### 登録する をクリックすると次の画面が表示されます。 必要箇所にご入力いただき、登録してください。

|   | 新規登録<br>受験生登録されていない方はこ<br>受験生名<br>生年月日<br>メーリアドレイス                                                                                                    | 55から登録してください。<br>姓                                                                                                    |                                | ここ<br>合格              |
|---|----------------------------------------------------------------------------------------------------|----------------------------------------------------------------------------------------------------|--------------------------------|-----------------------|
|   | ID (任意の文字列)                                                                                                    | ※ログインに使用する任意の文字列です。<br>※半角英数のみ、6文字が上230文字以下です。                                                                                       |                                |                       |
|   | パスワード                                                                                                    | ※半角英数のみ、6文字以上30文字以内で入力してください。                                                                                                    |                                |                       |
|   | 登録のメールアドレスに仮登録<br>メールに記載されたURLにアク                                                                                                    | メールを送信いたします。<br>セスいただくと、受験主登録が完了しご希望のお申込がいただけます。                                                                                     |                                | ①すべて                  |
|   |                                                                                                    |                                                                                                    |                                | □ ② 登録い<br>が届く        |
| 2 | 【上野学園中学校】仮登<br>noreply@uenogakuen.ed.jp<br>To目か +<br>山崎 電花様<br>あ用し込みいただきましたアカウンド構築<br>ログインID:yuka0117<br>ご太人塚能図、JURLへ「198座<br>アカウントロペ業課を示」させて下さい、<br>https://cg/2.netty.ne.jo/e-appl/uenogakue                                                                             | 課完了メール > 東面トレイ m<br>は以下となります。<br>X内J にアクセスし<br>LuniorImyrape/apolysyltag.phe/?q=00ce32dfdfb04d00ddf-33c6169af76af8ec14f12c3be38f79eb | 11:11(1:99年)<br>afae(04513-550 | ③1時間以<br>本登録る<br>④新規登 |
| 4 | 【上野学園中学校】新村<br>toreply@uenogakuen.ed.jp<br>0 目分 →<br>山崎 催花様<br>た受け付けました。<br>0 ログインID: yuka0117<br>ご登録目前: 2023年12月08日11826分<br>つマイページU<br>0 に注入の第11826分<br>つマイページU<br>0 に注入の第11826分<br>つご不明な点、ご質問等がございました<br>つご不明な点、ご質問等がございました<br>つごすべージよりイベント申じ込みの取<br>つごちらのメールは送電専用のため、ご | 2登録受付完了 > 要量トレイ× 26-apply/uangakuan_lunior/mypage/app/ 35番編誌にてお続い合わせください。 3届いただけません。                                                 |                                | ▶登録が済むと<br>こちらが出ます。   |
|   | 上野学園中学校                                                                                                    |                                                                                                    |                                |                       |

ここで設定した<mark>ID・パスワード</mark>は 合格発表時まで使用しますので <mark>忘れない</mark>ようにしてください

①すべて入力後、登録をクリック ②登録いただいたアドレスに仮登録完了メール が届く ③1時間以内に、届いたメールのURLから 本登録を行う ④新規登録完了のメールが届く

> 新規登録 仮登録が完了しま メールを送信しま メールに記載され

| した。           |                |
|---------------|----------------|
| した。           |                |
| 1たURLにアクセスして、 | 受験生登録を完了してください |
|               |                |

#### 3. 出願登録

出願ページは学科・コース毎に分かれています。特に普通科のコース選択の際はご注意くだ さい。誤ったコースで出願された場合は、出願情報の取り消し後、再出願となります。 ① 普通科・特別進学コースα ② 普通科・特別進学コースβ ③ 普通科・総合進学コース ④ 音楽科(コース共通)

よくご確認いただき、出願登録をお願いいたします。

### 出願ページ例 2025年度 上野学園高等学校 普通科・特別進学コースa入学試験

【必須】は入力必須項目です。

■出願する試験種別を選択してください。

(※) 一般入試(併願優週制度を除く) コース併願について

2/10,11の一般入試では希望者のみ、特別進学コースβの合否をあわせて判定いたします。

ご希望の方は<u>①出願する入試日程と②同日程の[特別進学]-スβ併願]</u>の<mark>2か所</mark>にチェックを入れてください。

| 開催日            | 開始時間    |                        |         | <u>^</u>                      |
|----------------|---------|------------------------|---------|-------------------------------|
| 2025年01月22日(水) | 08:20 ~ | A推薦(単願)                | ¥22,000 | □ 【1/22】 A推薦                  |
| 2025年01月22日(水) | 08:20 ~ | B推薦(併願)                | ¥22,000 | □ 1/22】B推薦                    |
| 2025年02月10日(月) | 08:20 ~ | 併願優遇制度                 | ¥22,000 | □ 【1/10】併願優遇                  |
| 2025年02月10日(月) | 08:20 ~ | 一般入試                   | ¥22,000 | □【:/10】 一般                    |
| 2025年02月10日(月) | 08:20 ~ | 一般入試 [特別進学コースβ併願]<br>※ | ¥O      | □【:/10】β併願(↑【2/10】一般 も必ずチェック) |
| 2025年02月11日(火) | 08:20 ~ | 併願優遇制度                 | ¥22,000 | □ 【 /11】併願優遇                  |
| 2025年02月11日(火) | 08:20 ~ | 一般入試                   | ¥22,000 | □ [2/11] 一般                   |
| 2025年02月11日(火) | 08:20 ~ | 一般入試 [特別進学コースβ併願]<br>※ | ¥0      | □【2/11】β併願(↑【2/11】一般 も必ずチェック) |

※事務手続料が別途かかります。

「該当する出願区分に☑ を付けてください。 コースチャレンジやコース併願を希望する場合は 2か所の☑ が必要です。

## 4. 志願者情報

#### 続いて、下部に続く受験生本人や住所、連絡先、保護者情報等の必要内容を全て入力 してください。

| 志願者情報    |                           |  |
|----------|---------------------------|--|
| 志願者:氏名   | <u>必須</u> 上野 華子           |  |
| 志願者:フリガナ | <b>必須</b> セイ メイ           |  |
| 志願者:生年月日 | 必須 2009 ▼ 年 12 ▼ 月 19 ▼ 日 |  |
| 志願者:性別   | 必須 ○男子 ◉女子                |  |
| 在籍校      | ● 図・公・私立を選択してください ◆       |  |
|          | 都道府県を選択してください             |  |
|          | エリアを選択してください、             |  |
|          | 学校名を選択してください、             |  |

#### 設問省略

{

| 住所・連絡先   |                                                                                                    |  |
|----------|----------------------------------------------------------------------------------------------------|--|
| 住所       | ど     な     済     マ     マ     ・     ・     ・     半     角で入力してください     通訳してください     ・     ・     ・     ・     ・     ・     ・     ・     ・     ・     ・     ・     ・     ・     ・     ・     ・     ・     ・     ・     ・     ・     ・     ・     ・     ・     ・     ・     ・     ・     ・     ・     ・     ・     ・     ・     ・     ・     ・     ・     ・     ・     ・     ・     ・     ・     ・     ・     ・     ・     ・     ・     ・     ・     ・     ・     ・     ・     ・     ・     ・     ・     ・     ・     ・     ・     ・     ・     ・     ・     ・     ・     ・     ・     ・     ・     ・     ・     ・     ・     ・     ・     ・     ・     ・     ・     ・     ・     ・     ・     ・     ・     ・     ・     ・     ・     ・     ・     ・     ・     ・     ・     ・     ・     ・     ・     ・     ・     ・     ・     ・     ・     ・     ・     ・     ・     ・     ・     ・     ・     ・     ・     ・     ・     ・     ・     ・     ・     ・     ・     ・     ・     ・     ・     ・     ・     ・     ・     ・     ・     ・     ・     ・     ・     ・     ・     ・     ・     ・     ・     ・     ・     ・     ・     ・     ・     ・     ・     ・     ・     ・     ・     ・     ・     ・     ・     ・     ・     ・     ・     ・     ・     ・     ・     ・     ・     ・     ・     ・     ・     ・     ・     ・     ・     ・     ・     ・     ・     ・     ・     ・     ・     ・     ・     ・     ・     ・     ・     ・     ・     ・     ・     ・     ・     ・     ・     ・     ・     ・     ・     ・     ・     ・     ・     ・     ・     ・     ・     ・     ・     ・     ・     ・     ・     ・     ・     ・     ・     ・     ・     ・     ・     ・     ・     ・     ・     ・     ・     ・     ・    ・     ・     ・     ・     ・     ・     ・     ・     ・     ・     ・     ・     ・     ・     ・     ・     ・     ・     ・     ・     ・     ・     ・     ・     ・     ・     ・     ・     ・     ・     ・     ・     ・     ・     ・     ・     ・     ・     ・     ・     ・     ・     ・     ・     ・     ・     ・     ・     ・     ・     ・     ・     ・     ・     ・     ・     ・     ・     ・     ・     ・     ・     ・     ・     ・     ・     ・     ・     ・     ・     ・     ・     ・     ・     ・     ・     ・     ・     ・     ・     ・     ・     ・     ・     ・     ・ |  |
| 電話番号     | 23     2000     - 0000     - 0000     - 0000     ×半角で入力してください。                                                                                                    |  |
| 保護者情報    |                                                                                                    |  |
| 保護者:氏名   | <b>必須</b> 姓 名                                                                                                    |  |
| 保護者:フリガナ | <b>2</b> 須 セイ ×イ                                                                                                    |  |
| 志願者との関係  | 必須 選択してください ↓                                                                                                    |  |
| 緊急連絡先(1) | 23     380     - 0000     - 0000     種別     マ     ※半魚で入力してください                                                                                                    |  |

#### 5. 受験料決済方法選択

 受験料の決済方法を選択してください。以下の方法でのお支払いが可能です。
 ① クレジットカード
 JCB、AMEX、Diners、VISA、MASTER
 ② コンビニ
 セブンイレブン、ファミリーマート、ローソン、ミニストップ、セイコーマート、 デイリーヤマザキ

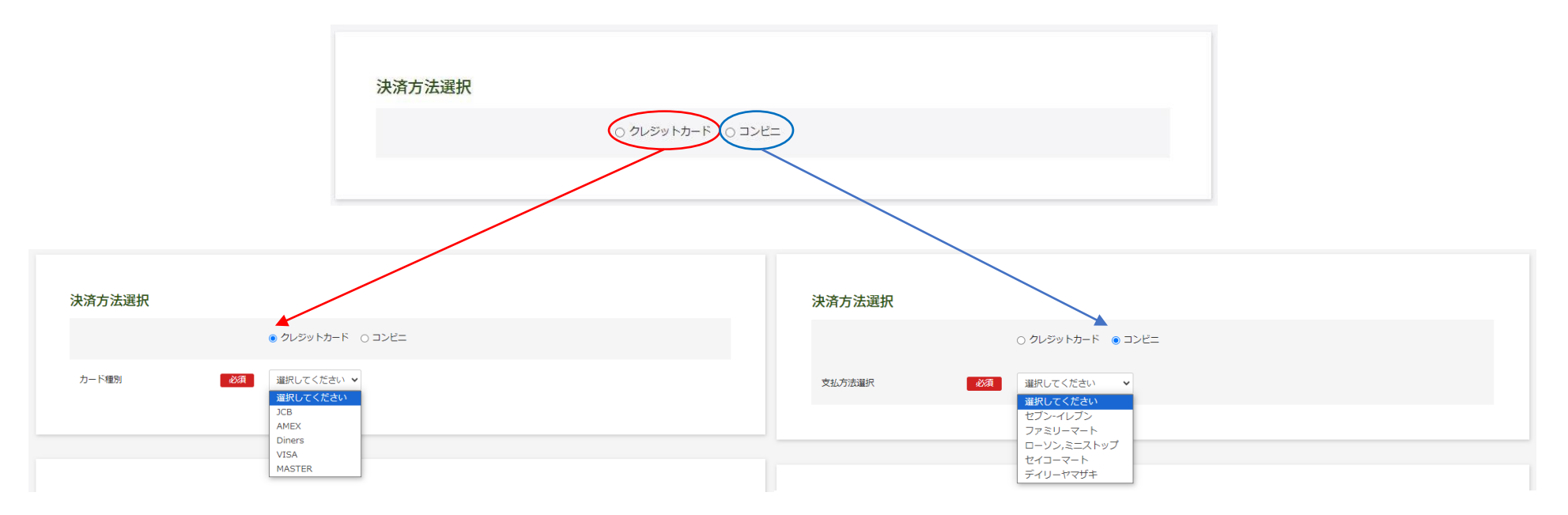

★ コンビニ決済をご利用の場合、システム上の都合により、決済の期限が本来の出願申込み可能な期限と異なります。
出願したい試験日の2日前(セブンイレブンの場合は4日前)までにお申し込みください。
こちらの期日を過ぎた場合、コンビニでのお支払いは選択できなくなります。
恐れ入りますがクレジットカードでの決済をお願いします。

### 6.生徒画像

入学試験当日にご持参いただく受験票には、受験生本人の顔写真の貼付が必要となります が、出願時に顔写真をアップロードしていただくことも可能です。 アップロードには写真の画像データが必要です。Web出願に使用する端末(PC、スマートフォ ン、タブレット等)にデータを取り込んで登録ください。 ※スマートフォンやタブレット等で撮影したものでも構いません。 ※後からでもマイページから修正・変更ができます。

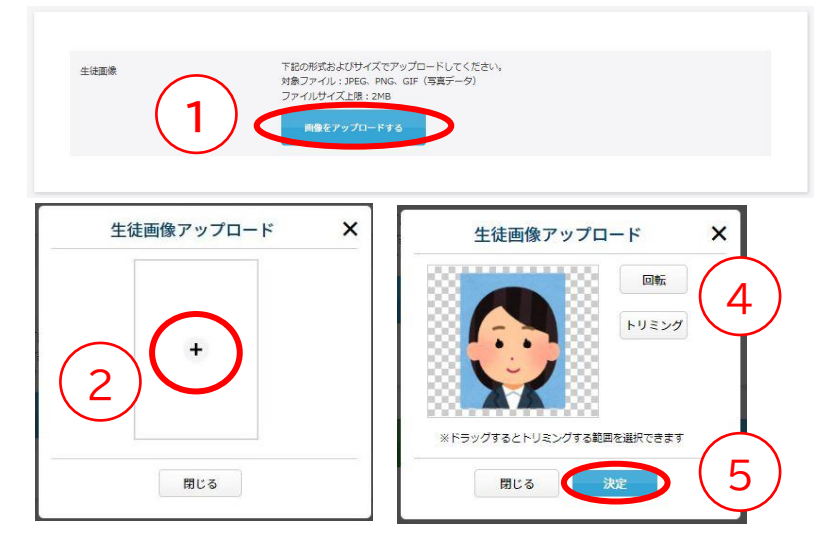

①「画像をアップロードする」をクリック ②中央の+をクリック ③データを選んで取り込む ④回転やトリミングで合わせる ⑤決定ボタンを押す

★画像アップロードを行わない場合は、タテ4cm×ヨコ3cmの顔写真を1枚ご用意ください。

7. 入力が全て終わったら、確認ボタンを押す

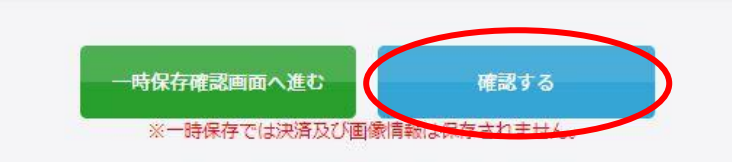

※赤字にあるように、一時保存では決済及び画像情報は 保存されません。ご注意ください。 7

## 8.決済情報の入力(決済サイトへ)

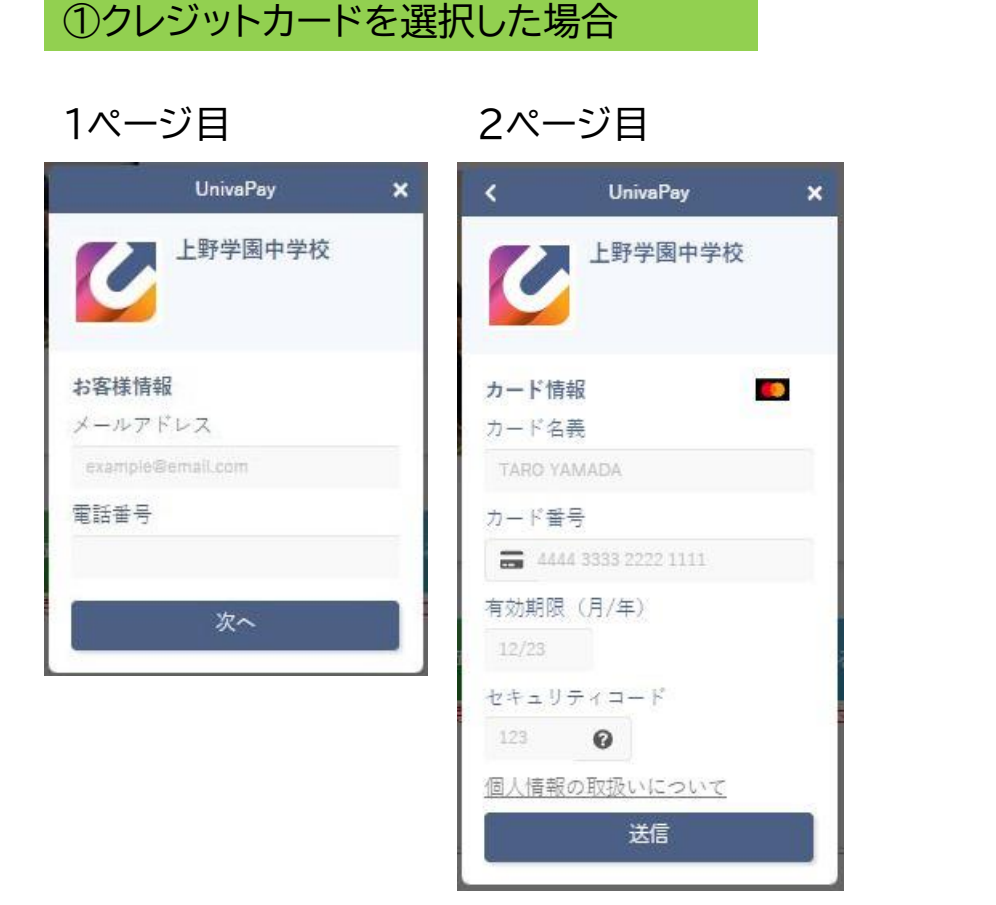

#### ②コンビニを選択した場合

1ページ目

2ページ目

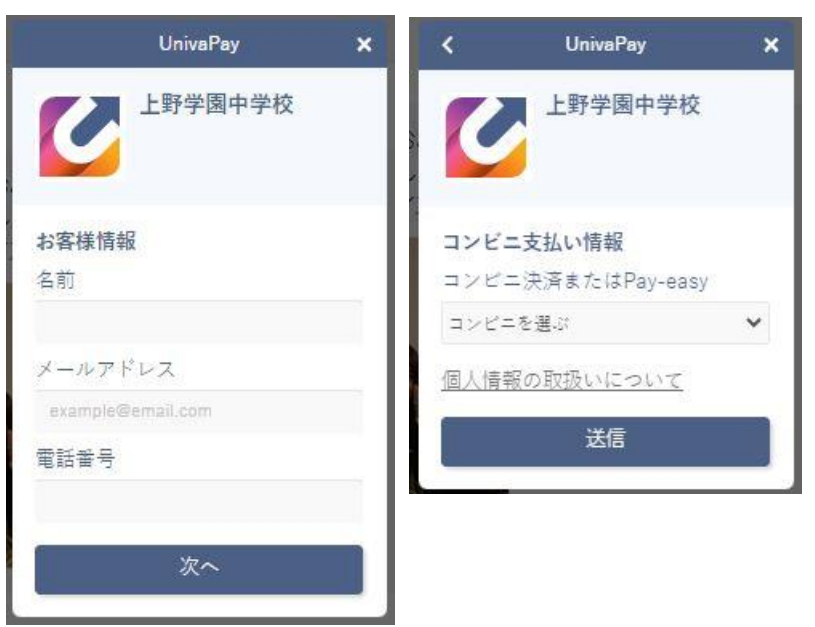

①クレジットカード ②コンビニ ともに事務手続料がかかります。自己負担となりますのでご承知おきください。

なお、受験料決済後、本校からの領収書の発行はいたしかねます。 クレジットカードの利用明細やコンビニ支払の際の払込領収書・お客様控等にてご確認 をお願いいたします。

## 9. 入力内容確認

### 下記の確認内容が表示されます。修正事項があれば、修正を行います。

#### 2025年度 上野学園高等学校 普通科・特別進学コースa入学試験

内容を確認してください。

こちらが最終確認ページとなります。必要に応じて本画面をプリントアウトしてください。

#### なお、入力内容に間違いがなければ下方の「登録」のボタンを押してください。

※内容に不備がなければ登録完了のメッセージが表示されます。

| 開催日            | 開始時間         | 試験                     | 科目                               |             |
|----------------|--------------|------------------------|----------------------------------|-------------|
| 2025年02月10日(月) | 08:20 $\sim$ | 一般入試                   | 【2/10】一般                         | ¥22,000     |
| 2025年02月10日(月) | 08:20 ~      | 一般入試 [特別進学コースβ併願]<br>※ | 【2/10】β併願(↑【2/10】−<br>般 も必ずチェック) | ¥0          |
|                |              |                        | 事務=                              | 手続料 ¥812    |
|                |              |                        | ご請り                              | 长金額 ¥22,812 |

| 志願者:氏名   | 上野 華子   |
|----------|---------|
| 志願者:フリガナ | ウエノ ハナコ |

ウエノ ハナコ

#### 試験日等、間違いがないか、確認をお願いいたします。

をクリックすると入力画面に戻ります。(戻った場合、決済情報の再入力が必要になる場合があります。)

をクリックすると登録が確定します。

【注意】出願登録完了後は受験料の返金は一切できません。よくご確認の上、登録をお願いいたします。

## 10.入学試験申し込み手続き完了

2024年度 上野学園高等学校 普通科・特別進学コースa入学試験

登録が完了いたしました。 登録のメールアドレスにメールを送信いたしました。 返信メールが届かない場合は、入力したご自身のメールアドレスをご確認ください。

完了メールがお手元に届いているか、必ずご確認ください。

## 11.入学願書・受験票 ダウンロードと印刷

## ①前ページで届いたメールの「▼受験票のダウンロードはこちら▼」のURLを開きます。

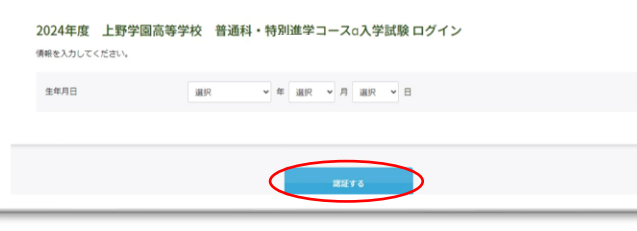

②認証のために生年月日を入力し、<mark>確認する</mark> ボタンを クリックしてください。

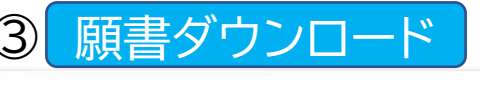

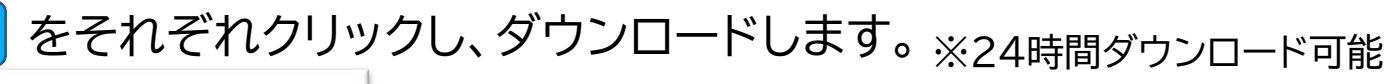

| 開催日            | 60352083783 |          |           |  |
|----------------|-------------|----------|-----------|--|
| 2024年01月22日(月) | 08:20 ~     | A推薦 (単願) | 【1/22】A推薦 |  |
|                |             |          |           |  |
|                |             |          |           |  |

#### 【注意】 受験票のダウンロードは、 ・推薦日程:1/15(水) ・一般日程:1/25(土) から可能となります。

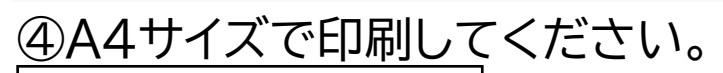

生徒顔写真をアップロードしている場合はカラーで 印刷してください。

|                   |                                    | A 100 100                              |                                  |                                 | - /                      |         |
|-------------------|------------------------------------|----------------------------------------|----------------------------------|---------------------------------|--------------------------|---------|
| 出願                | 1/22(水)                            | A性問                                    | _                                |                                 | - /                      |         |
| 内                 |                                    | 伊原優遇                                   | -                                |                                 | - / '                    | 出願儒者    |
| 8                 | 2/10(月)                            | 一般                                     |                                  |                                 | 1/                       |         |
| - 1               | 2/12/40                            | 併顧優遇                                   |                                  | /                               | 1/                       |         |
|                   | 2/1100                             | 一般                                     |                                  |                                 | /                        |         |
|                   | 受联番号                               |                                        |                                  |                                 |                          |         |
| - 1               | フリガナ                               |                                        |                                  |                                 |                          |         |
| 志                 | 氏 名                                |                                        |                                  |                                 |                          |         |
| 题                 | 生年月日                               |                                        |                                  | 1                               | 1 別                      | 男 • 女   |
| 1                 | 出身校                                |                                        |                                  |                                 |                          |         |
|                   | 自宅住所                               |                                        |                                  | TEL                             |                          |         |
|                   | フリガナ                               |                                        |                                  |                                 |                          | 志願者との関係 |
| 保                 | 氏 名                                |                                        |                                  |                                 |                          |         |
| <b>没</b><br>名     | 緊急連絡先<br>①                         | TEL                                    |                                  |                                 | (                        | )       |
|                   | 緊急連絡先<br>②                         | TEL                                    |                                  |                                 | C                        | 2       |
| 諸注:               | ŝ.                                 |                                        |                                  |                                 |                          |         |
| 重写真<br>ご住所<br>なお、 | 面像をアップロー<br>等の入力内容が問う<br>学科・コースや入1 | ドしていない場合は、<br>直っていた場合、訂正<br>試区分の間違いの場合 | 願書に写真を貼り<br>内容を速やかにこ<br>、出願情報を一月 | けした状態でご<br>ご連絡ください。<br>11取り消して再 | 提出ください。<br>。<br>度出願する必要が | があります。  |

入学願書

2025年度

| 受験                    | 票             | 切手         | 1 1 0 - 8 6 4 2  |
|-----------------------|---------------|------------|------------------|
| 実験番号<br>氏名            |               | 馬付         |                  |
| 7977                  | 9 <b>8</b> 53 | 瘤 芽        | 夏京都台東区東上野4-24-12 |
| 1/22 (水) ARIA<br>BRIA | 無・有           | 易          |                  |
| 2/10 (J])<br>         | 無・有<br>無・有    | 畐          | 上野学園高等学校         |
| 2/11 (k) ####.6       | 無・有<br>無・有    |            | 募集広報室            |
| 学科・コース 普通             | i 税別進学コースα    | 書          |                  |
|                       |               | 類提         |                  |
|                       |               | 出          |                  |
|                       |               | 11]<br>(約) |                  |

【郵送の注意】 出願書類はp12の用紙を利用して 送付してください。 【スマートフォンで受験票PDFが開けない場合】 PDFを開くためのアプリがあるか、ご確認ください。 無いようでしたら、アプリをインストールしていただくか、もしくはパソコンに転送して ご確認ください。

#### 【印刷がご自宅でできない場合】

印刷サービスを実施しているコンビニエンスストアなどを利用して、印刷をしてくだ さい。

#### ・PCをご利用の方の印刷

PDFの受験票データをコンビニエンスストア設置のプリンターが対応している記録 メディア(USBフラッシュメモリ等)にコピーしコンビニエンスストア店頭へお持ちく ださい(詳細は各店舗にお問い合わせください)。

#### ・スマートフォンから印刷

ご利用のコンビニエンスストアのマルチコピー機を利用して、 印刷をお願いします(詳細は各店舗にお問い合わせください)。

※ コンビニエンスストアのネットワークプリントサービス を利用する場合、詳細は各コンビニエンスストアの ホームページ内にあるマルチコピー機についての 案内をご確認ください。

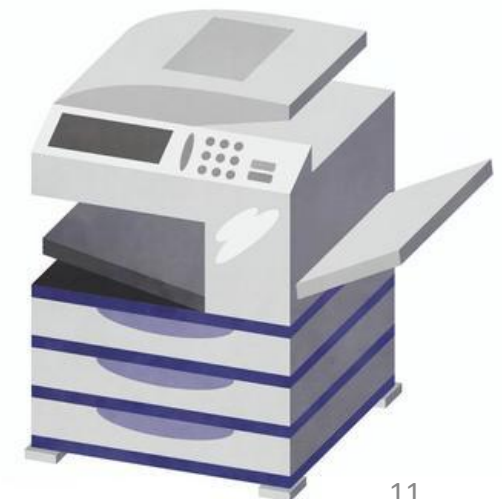

#### 12. 必要書類の郵送

印刷した入学願書、調査書(A推薦の方は推薦書も含む)を本校へ簡易書留にてご郵送ください。

郵送用宛名ラベル(PDF)をご用意しています。 本校ホームページ 「【高校受験】Web出願手続きについてのご案内」 より、ダウンロードが可能です。

> ・宛名ラベルはA4サイズで印刷してください。 ・市販の角2号封筒(A4が入るサイズ)に貼り付けてご使用 ください。

[郵送期間]

#### 普通科

#### 推薦日程:1/15(木) 配達日指定·必着 一般日程 併願優遇:1/25(土) 必着 一般入試:1/27(月)~2/6(木) 必着

<mark>音楽科</mark>(詳細は入学試験要項をご覧ください) 演奏家コース

> 第1回 一般入試:1/25(木)~2/6(火) 必着 第2回 一般入試:2/15(土)~2/26(水) 必着

器楽·声楽コース 推薦日程:1/15(月) 配達日指定・必着 一般日程 併願優遇:1/25(土) 必着 一般入試:1/25(土)~2/6(木) 必着

| 東京都台東区東上野 4-2 4-1 2         書留         上野学園高等学校         入試広報室 行            |
|----------------------------------------------------------------------------|
| 周     書       留     上野学園高等学校       入試広報室     行       書     類       用     月 |
| 書<br>類<br>提<br>出<br>用                                                      |
|                                                                            |
| 受験番号 氏名                                                                    |
| 住所                                                                         |
| ◎該当する内容に☑印を付けてください。                                                        |
| 普通科 音楽科                                                                    |
| □ 特別進学コースα □ 演奏家コース                                                        |
| 学科・コース □ 特別進学コース β □ 器楽・声楽コース                                              |
| □ 総合進学コース                                                                  |
| □ 推薦入試(1/22) □ 推薦入試(1/22)                                                  |

|      | □ 推腸入訊 (1/22)     | □ 推薦入訊 (1/22)       |
|------|-------------------|---------------------|
|      | 併願優遇制度入試 (2/10)   | □ 併願優遇制度入試 (2/10)   |
| 出願内容 | □ 併願優遇制度入試 (2/11) | □ 一般入試第1回 (2/10,11) |
|      | □ 一般入試 (2/10)     | □ 一般入試第2回 (3/1) 👫 🎌 |
|      | □ 一般入試 (2/11)     | □ 一般入試第2回(3/1) 55*  |